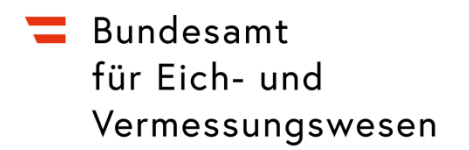

## Land Cover TIFF - Verwendung der Colormap (.clr)

## ArcGIS / ArcGIS Pro:

Der einfachste Weg – die Colormap (.clr-Datei) muss den gleichen Dateinamen aufweisen wie die TIFF-Datei selbst. Dann wird die Farbgebung der Colormap automatisch von ArcGIS für das TIFF erkannt:

| 2023470_Mosaik_LC. <mark>clr</mark>   | 17.10.2024 09:03 | CLR-Datei          | 1 KB       |
|---------------------------------------|------------------|--------------------|------------|
| 🗱 2023470_Mosaik_LC. <mark>tif</mark> | 21.10.2024 13:37 | IrfanView TIF File | 518.181 KB |

Die Colormap kann in ArcGIS auch dauerhaft zugewiesen werden. Dies funktioniert mit dem Tool "Colormap hinzufügen (Data Management)":

|                                              |                                                                          |                        |              |                                                        | ^          | Search                                                 | 4 ×     |
|----------------------------------------------|--------------------------------------------------------------------------|------------------------|--------------|--------------------------------------------------------|------------|--------------------------------------------------------|---------|
|                                              |                                                                          |                        |              |                                                        | - 1        | < 🔿 🌆 🥃 🗄 🕇 Local S                                    | earch 🗸 |
|                                              | 🔨 Add Colormap                                                           |                        |              | - 🗆 X                                                  |            | ALL Maps Data Tools I                                  | mages A |
|                                              | Input Raster                                                             |                        | ^            | Add Colormap                                           | ^          | Any Extent -                                           | 3       |
|                                              | 2023470_Mosaik_LC.tif<br>Input Template Raster (optional)                |                        | - 🖻          | Adds a new color map or                                |            | Search returned 1 items - Sor                          | t By 🔻  |
|                                              |                                                                          |                        | - 🖻          | replaces an existing color<br>map on a raster dataset. |            | Add Colormap (Data Mana<br>Adds a new color map or rep | igem    |
|                                              | Input .clr or .act File (optional)<br>Entwurf_2024-10-03_LC_Colormap.clr |                        | <b>6</b>     |                                                        |            | toolboxes\system toolboxes\                            | data    |
| S Version Presidence and and                 |                                                                          |                        |              |                                                        |            |                                                        |         |
|                                              |                                                                          |                        |              |                                                        |            |                                                        |         |
| <u>~                                    </u> |                                                                          |                        |              |                                                        |            |                                                        |         |
| Sec. Sec. Sec. Sec.                          |                                                                          |                        |              |                                                        |            |                                                        |         |
|                                              |                                                                          |                        |              |                                                        |            |                                                        |         |
| 78.00                                        |                                                                          |                        |              |                                                        | ~ <b>.</b> |                                                        |         |
|                                              |                                                                          |                        |              |                                                        |            |                                                        |         |
|                                              |                                                                          | OK Cancel Environments | << Hide Help | Tool Help                                              |            |                                                        |         |
|                                              |                                                                          |                        |              |                                                        |            |                                                        |         |

## QGIS:

Rechtsklick auf das TIFF --> Eigenschaften:

| 🔍 "Un    | benanntes Projekt — QGIS                         |                                                                                                    |                                                                            | – 0 ×                             |
|----------|--------------------------------------------------|----------------------------------------------------------------------------------------------------|----------------------------------------------------------------------------|-----------------------------------|
| Projek   | t <u>B</u> earbeiten <u>A</u> nsicht <u>L</u> ay | er Einstellungen Er <u>w</u> eiterungen <u>V</u> ektor <u>R</u> aster Datenbank <u>W</u> eb <u>N</u>                                                                                                    | letz Verarbeitung Hilfe                                                    |                                   |
|          | 📁 🗟 🔂 😫                                          | _ 🕐 🗞 🕫 🗩 🎜 🗱 🖓 🖓 🖓 🗛 🖓                                                                                                    | 5 👢 🖳 🕓 😂 🔍 🚟 🎆 Σ 💷 = 🖬 = 🍃 🍭 =                                            |                                   |
| 4        | 📽 Vi 🖊 🖷 🔛                                       | 🕅 [ // , / 局 /・**: 版・認 🖥 🄫 🖗                                                                                                    | [] 5 중 [ = 9] = = = 4, 명, 명, 명, 명, 10] 🔞 🎕 🔮 📓 🎉                           |                                   |
|          | • 📄 • 🌄 • 🛶 •                                    |                                                                                                    |                                                                            |                                   |
| ф        | 🚸   📭 🏦 🏹 🖓                                      | s 👔 🔧 🛛 🐨 🗸                                                                                                    |                                                                            |                                   |
|          | Browser                                          | Mehrere Erweiten unsaktualisien unen sind verfühlt                                                                                                    | Aktualsierungen installeren                                                | Verarbeitungswerkzeuge            |
| Vo       | G 🖸 🕇 🖬 🗿                                        |                                                                                                    |                                                                            | 🍧 🍖 🌏 🗊 🔍 🗞                       |
|          | 📩 Favoriten                                      | <ul> <li>Image: A set of the set of the</li></ul> |                                                                            | Q. Suche                          |
| NN.      | Räumliche Lesezeich                              | en                                                                                                    |                                                                            | Kürzlich verwendet                |
| 01       | O Home     O (SVSTEM)                            |                                                                                                    |                                                                            | Q 3D-Kacheln                      |
| 70       | I:\ (G_FS_Sys2)                                  | <b>.</b>                                                                                                    |                                                                            | Q Database                        |
| Po       | Laver                                            | ØX                                                                                                    |                                                                            | Q Diagramme                       |
| Va       | 🗸 🕼 🔍 🏹 🖏 🖛 B                                    | F 11 📮                                                                                                    |                                                                            | Ergebnisanzeige 🛛 🕅               |
| Q.       | . ▼ ¥ ¥ <u>2023470 Mosa</u>                      | 🛓 💭 Auf Layer <u>z</u> oomen                                                                                                    |                                                                            |                                   |
| <b>A</b> | 6 Kanal I (Gray)                                 | 😳 In Übersicht anzeigen ( <u>o</u> )                                                                                                    |                                                                            |                                   |
| 00       |                                                  | Layer kopieren                                                                                                    |                                                                            |                                   |
| 6        |                                                  | Layer umbegennen                                                                                                    |                                                                            |                                   |
| <b>V</b> |                                                  | 🖉 Auf eigene Auflösung zoomen (100%)                                                                                                    |                                                                            |                                   |
| P.       | , <b>-</b> *                                     | Strecken mit aktueller Ausdehnung                                                                                                    |                                                                            |                                   |
| r u      |                                                  | Lade Rasterattributtabelle aus VALUBP                                                                                                    |                                                                            |                                   |
|          |                                                  | Layer gupizieren                                                                                                    |                                                                            |                                   |
|          |                                                  | Datenquelle ändern (h)                                                                                                    |                                                                            |                                   |
|          |                                                  | Maßstabsabhängige Sichtbarkeit des/der Laver setzen (v)                                                                                                    |                                                                            |                                   |
|          |                                                  | Layer-KBS +                                                                                                    |                                                                            |                                   |
|          |                                                  | Export >                                                                                                    |                                                                            | Search QMS 38                     |
|          |                                                  | Stile >                                                                                                    |                                                                            | Search string                     |
|          |                                                  | Layernotizen hinzufügen                                                                                                    |                                                                            | Filter by extent AI *             |
|          |                                                  | Eige <u>n</u> schaften                                                                                                    |                                                                            |                                   |
|          |                                                  |                                                                                                    |                                                                            |                                   |
|          |                                                  |                                                                                                    |                                                                            |                                   |
|          |                                                  |                                                                                                    |                                                                            |                                   |
|          |                                                  |                                                                                                    |                                                                            |                                   |
|          |                                                  |                                                                                                    |                                                                            |                                   |
|          |                                                  |                                                                                                    |                                                                            |                                   |
|          |                                                  |                                                                                                    |                                                                            |                                   |
|          |                                                  |                                                                                                    |                                                                            |                                   |
|          |                                                  |                                                                                                    |                                                                            | Download geodata for your project |
| Q 9.     | uchmuster (Strg+K)                               | Fertig                                                                                                    | Koordinate 291104 29018 🕷 Maßstab 1:429841 👻 🔒 Vergrößerung 100% 💠 Drehung | 0,0 ° 🗘 🗸 Zeichnen 💮 EPSG:31255 🔍 |

Symbolisierung 🛛 Darstellungsart: Paletten- / Eindeutige Werte:

| 😡 Layereigensch                 | aften - 2023470_Mosaik_LC_—Symbolisieruna X                                                                                                    |  |  |  |  |  |
|---------------------------------|----------------------------------------------------------------------------------------------------|--|--|--|--|--|
| Q                               | Vanaldarste Palitan-Singleigne Wette                                                                                                    |  |  |  |  |  |
| <ul> <li>Information</li> </ul> | Darstellungsart Einkanalgraustufen                                                                                                    |  |  |  |  |  |
| 3~                              | Grauer Kanal 🕴 Einkanalpseudofarbe                                                                                                    |  |  |  |  |  |
| Quelle                          | Schumerung   Schumerung   Version   Schumerung   Schumerung   Schumeru |  |  |  |  |  |
| ≼ Symbolisieru                  | Ing Min 1 Max 6                                                                                                    |  |  |  |  |  |
| Transparenz                     | Kontrast-<br>verbesserung Strecken auf MinMax                                                                                                    |  |  |  |  |  |
| 📐 Histogramm                    |                                                                                                    |  |  |  |  |  |
| 🞸 Darstellung                   |                                                                                                    |  |  |  |  |  |
| 🕓 Zeitlich                      |                                                                                                    |  |  |  |  |  |
| 🖄 Pyramiden                     | Min/Max-Werteinstellungen                                                                                                    |  |  |  |  |  |
| 👖 Höhe                          |                                                                                                    |  |  |  |  |  |
| 📝 Metadaten                     |                                                                                                    |  |  |  |  |  |
| E Legende                       |                                                                                                    |  |  |  |  |  |
| 🧭 Anzeige                       | Legendeneinstellungen                                                                                                    |  |  |  |  |  |
|                                 | ▼ Layerdarstellung                                                                                                    |  |  |  |  |  |
|                                 | Mischmodus Normal                                                                                                    |  |  |  |  |  |
| QGIS Server                     | Heligket 0 0 0 0                                                                                                    |  |  |  |  |  |
|                                 | Gamma 1,00 (\$ Sătigung 0 (\$                                                                                                    |  |  |  |  |  |
|                                 | Farben umkehren Graustufen Aus 🔻                                                                                                    |  |  |  |  |  |
|                                 | Farbton Einfärben                                                                                                    |  |  |  |  |  |
|                                 | ▼ Abtastung                                                                                                    |  |  |  |  |  |
|                                 | Gezoomt: hinein Nächster Nachbar 🔻 hinaus Nächster Nachbar 💌 Überabtastung 2,00 🚳 💠 🗌 Frühe Abtastung                                                                                                    |  |  |  |  |  |
|                                 | Sti * OK Abbrechen Anwenden Hilfe                                                                                                    |  |  |  |  |  |

| 🔇 Layereigenschaften - 2                                                                              | 023470_Mosaik_LC — Symbolisierung X          | 0                |  |  |  |  |
|----------------------------------------------------------------------------------------------------|----------------------------------------------|------------------|--|--|--|--|
| Q                                                                                                    | ▼ Kanaldarstellung                           |                  |  |  |  |  |
| (i) Information                                                                                       | Darstellungsart Paletten-/Eindeutige Werte * |                  |  |  |  |  |
| Ja Ouelle                                                                                             | Kanal (Gray)                                 | et 🔤             |  |  |  |  |
| W Queire                                                                                              | Farbverlauf Random colors 👻                  |                  |  |  |  |  |
| ≼ Symbolisierung                                                                                      | Wert Farbe Beschriftung                      |                  |  |  |  |  |
| Transparenz                                                                                           |                                              | 0                |  |  |  |  |
| 🔛 Histogramm                                                                                          |                                              |                  |  |  |  |  |
| 🞸 Darstellung                                                                                         |                                              |                  |  |  |  |  |
| U Zeitlich                                                                                            |                                              |                  |  |  |  |  |
| 🚵 Pyramiden                                                                                           |                                              |                  |  |  |  |  |
| 🔔 Höhe                                                                                                |                                              |                  |  |  |  |  |
| 📝 Metadaten                                                                                           |                                              |                  |  |  |  |  |
| E Legende                                                                                             |                                              |                  |  |  |  |  |
| 🧭 Anzeige                                                                                             | Klasshzeren 👘 🖮 Ale loschen 🗤                | Iden             |  |  |  |  |
| · · · · · · · · · · ·                                                                                 | ↓ Layerdarstellung Farbabildu                |                  |  |  |  |  |
| Attributtabelien                                                                                      | Mischmodus Normal - Farbabbildung in D       | atei exportieren |  |  |  |  |
| ⊒ ⊑ QGIS Server                                                                                       | Heligkeit 0 4 Kontrast 0 4                   | extent All 👻     |  |  |  |  |
|                                                                                                    | Gamma 1,00   \$ Sättigung 0   \$             |                  |  |  |  |  |
|                                                                                                    | Farben umkehren Graustufen Aus 🔻             |                  |  |  |  |  |
|                                                                                                    | Farbton Enfärben Stärke                      |                  |  |  |  |  |
| ▼ Abtastung                                                                                           |                                              |                  |  |  |  |  |
| Gezoomt: hinein Nächster Nachbar 💌 hinaus Nächster Nachbar 💌 Überabtastung 2,00 🚳 💠 🗌 Frühe Abtastung |                                              |                  |  |  |  |  |
|                                                                                                    | Stil * OK Abbrechen Anwenden Hilfe           |                  |  |  |  |  |

## Farbabbildung aus Datei laden 2 Clr-Datei auswählen):